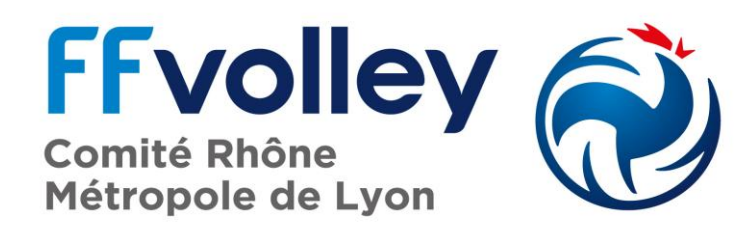

Espace Départemental des Sports-CDRML VB 28 rue Julien 69003 LYON 06 50 78 18 56 - 06 89 24 12 05 http://www.volleyrhone.fr comite69@volleyrhone.fr

## CHAMPIONNAT LOISIR SAISIE DES RESULTATS SUR INTERNET

Il est possible à chaque responsable d'équipe recevante de saisir les résultats des rencontres.

Ceci vous permettra de mettre à jour les résultats et d'actualiser le classement de vos équipes le plus rapidement possible. Attention, ceci n'est pas une obligation, vous pouvez très bien communiquer vos résultats au comité du Rhône qui se chargera de les saisir pour vous.

## PROCEDURE SAISIE INTERNET

- Site du CRVB : http://volleyrhone.fr
- Cliquez sur l'onglet « loisir »
- Cliquez sur l'onglet « calendrier/résultats »
- Cliquez sur SAISIR UN RESULTAT
- Dans « Compétition », sélectionnez « Comité du Rhône »
- Saisissez le n° de match (celui-ci se trouve sur le calendrier ex LCAA001)
- Composez le code de l'équipe qui vous a été communiqué.
- Saisissez votre résultat

Note : Que les résultats soient saisis par vous ou par le comité

il est impératif que les feuilles de matchs nous soient transmises par le club recevant

soit en la téléchargeant directement sur le site fédéral après avoir saisi le résultat, soit mail, soit par voie postale, soit par fax 15 jours au plus tard après chaque rencontre.